← → C 🔒 ap.infrastructure-mgmt.jp/menus/constructionReg/map

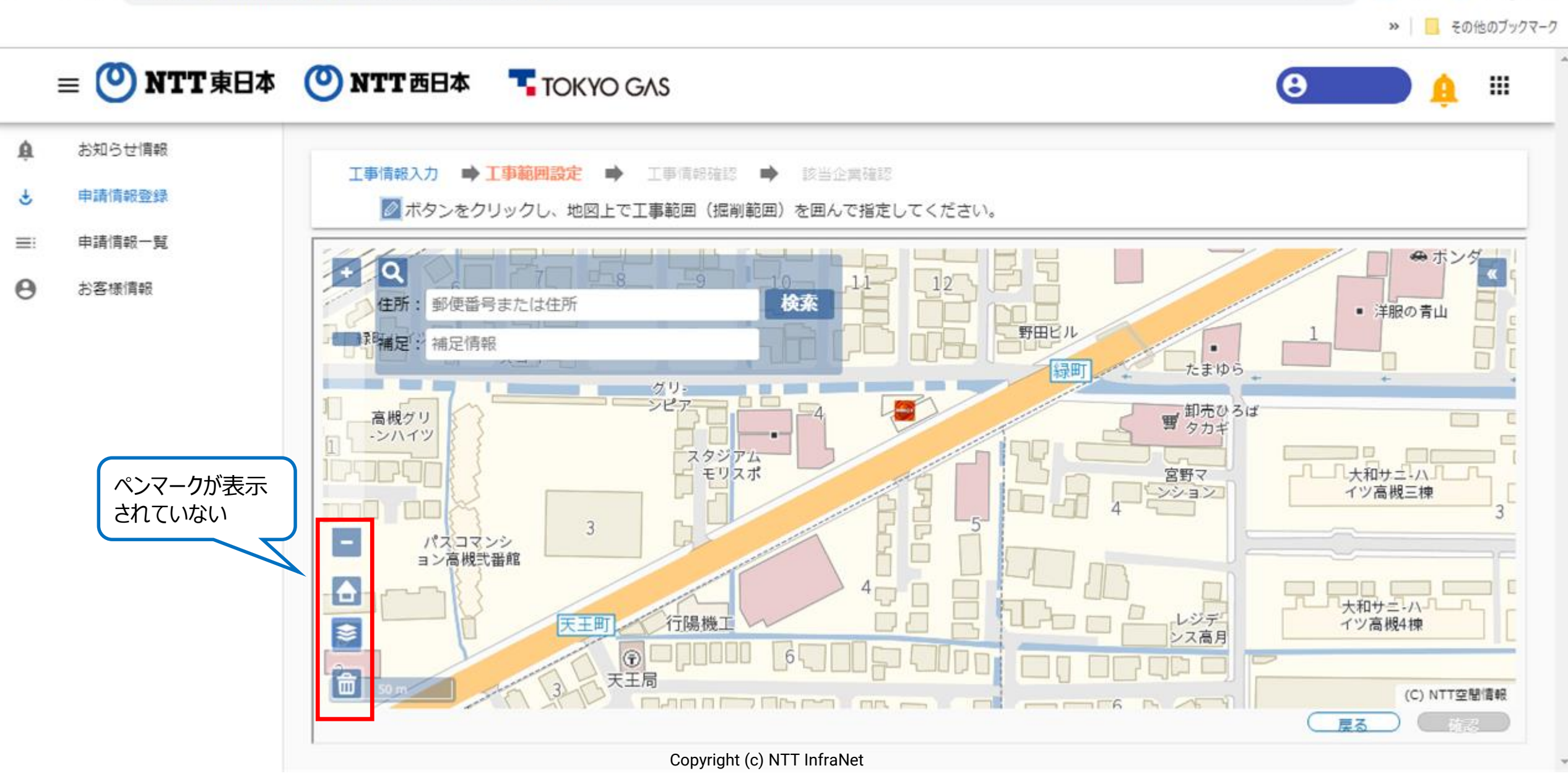

② 立会Web ×

空 立会Web ×

Ø

Θ

X

.

+

☆

07

## ■ブラウザ毎の対処方法について

- 1. <u>Google Chrome</u>
- 2. Microsoft Edge
- 3. <u>FireFox</u>

## 1.工事範囲選択ボタンが表示されない際の対処方法(Google Chrome編)

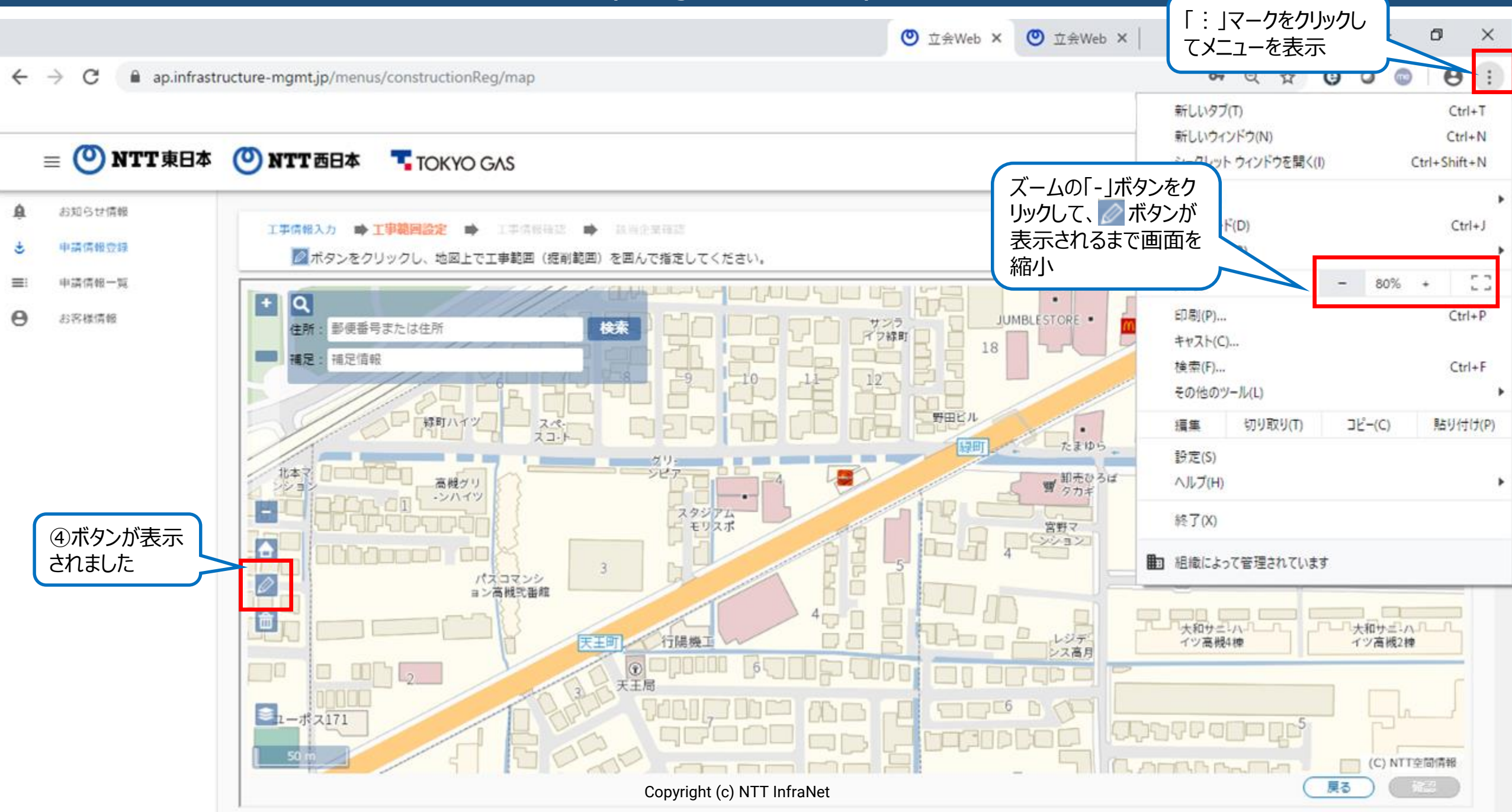

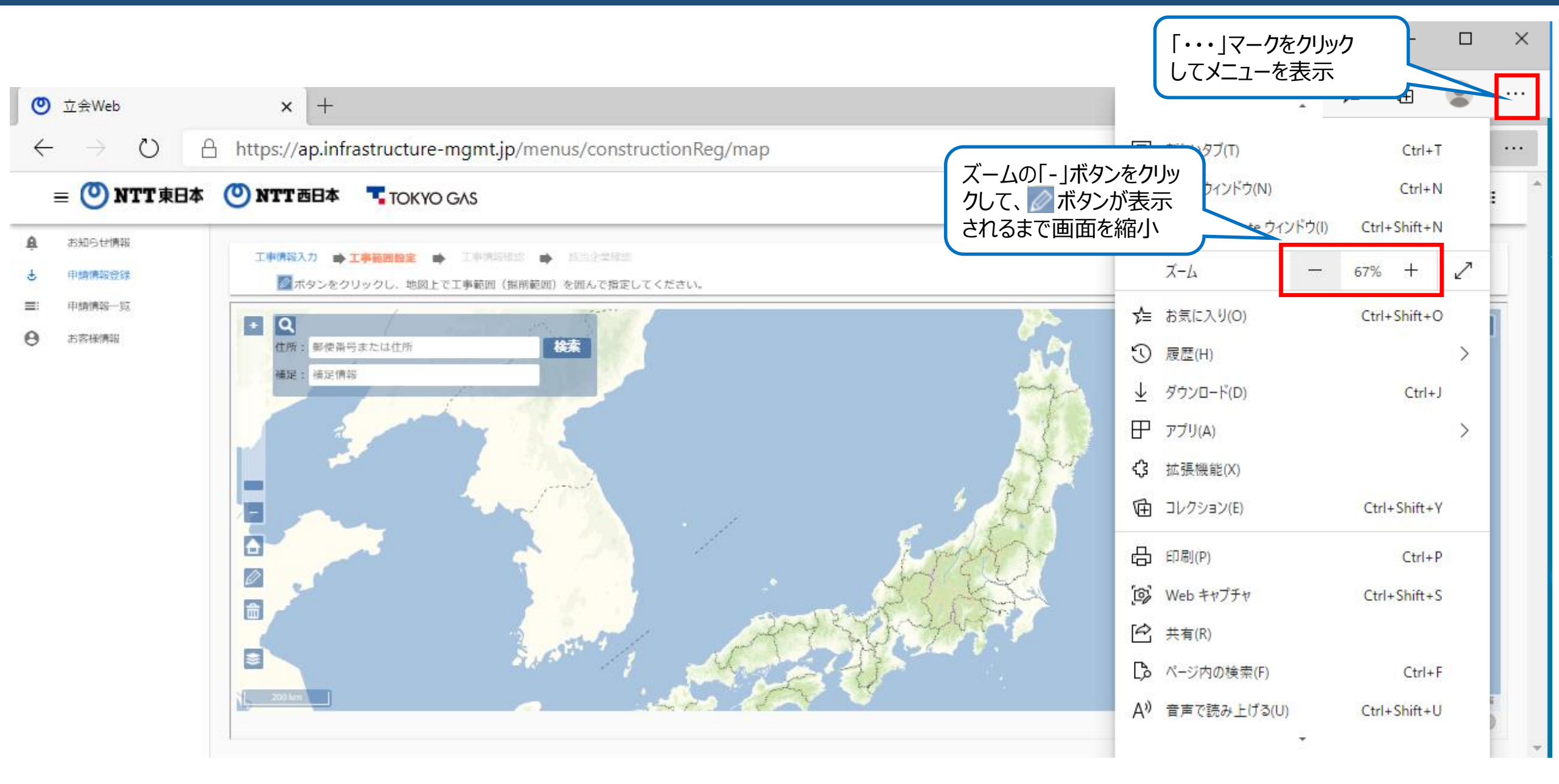

## 3.工事範囲選択ボタンが表示されない際の対処方法(Firefox編)

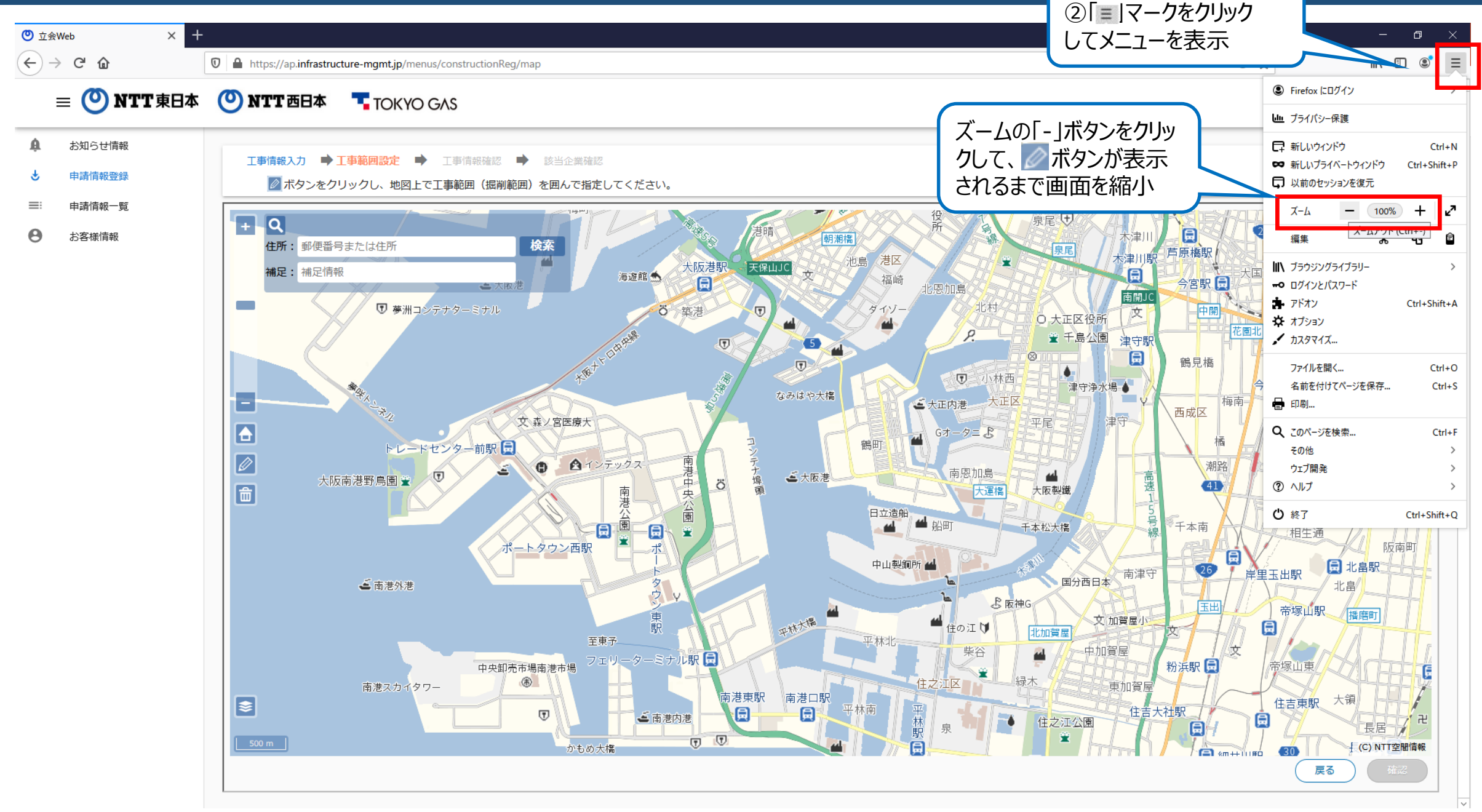